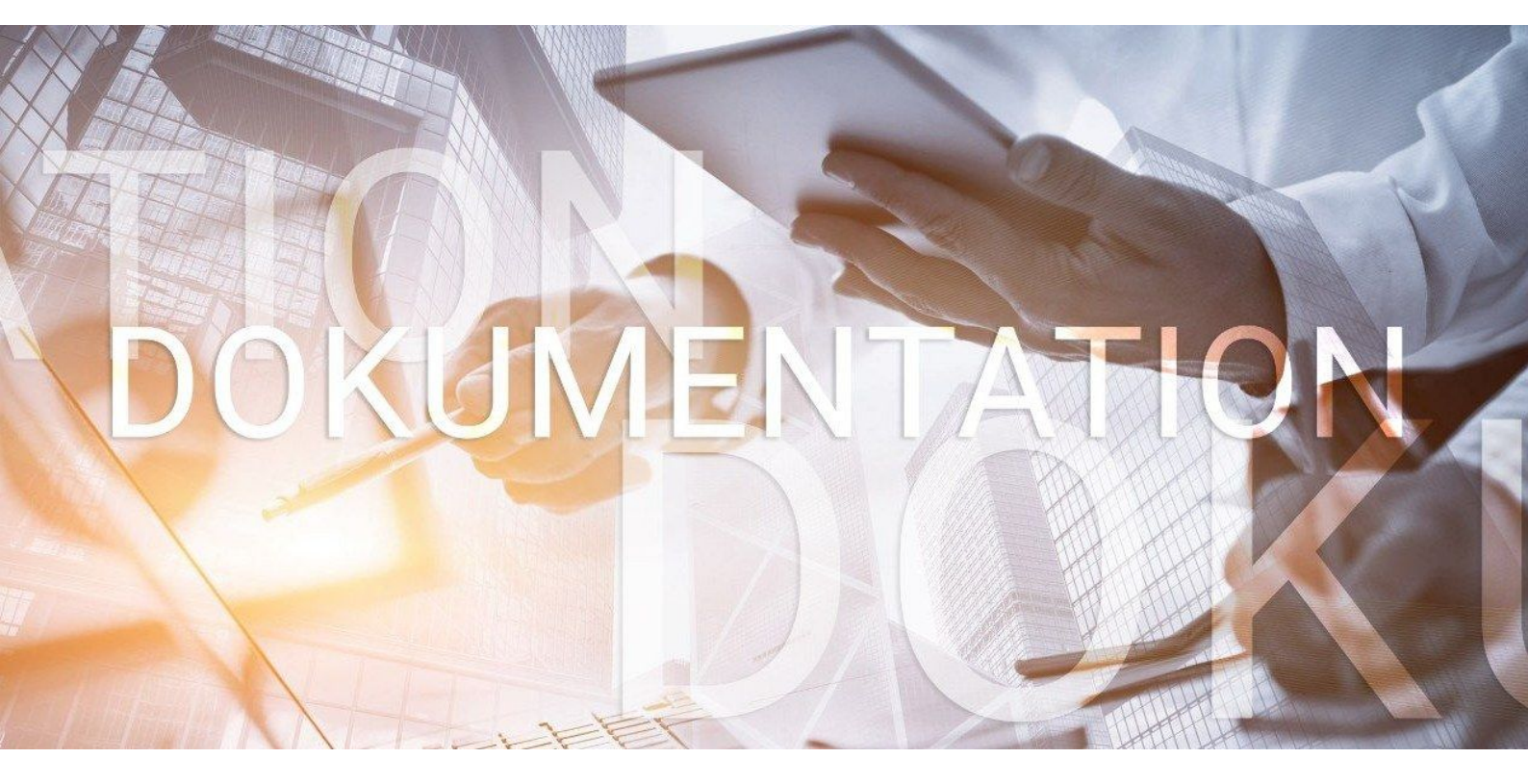

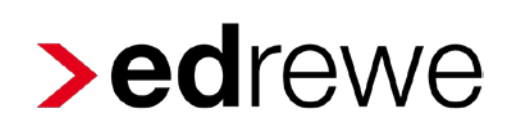

# Version 1.60 16.04.2019

Relevante Systemänderungen und -erweiterungen

für edrewe-Anwender/innen

© 2019 by eurodata AG Großblittersdorfer Str. 257-259, D-66119 Saarbrücken Telefon +49 681 8808 0 | Telefax +49 681 8808 300 Internet: www.eurodata.de E-Mail: info@eurodata.de

Version:1.60Stand:04/2019Klassifikation:öffentlichFreigabe durch:eurodata AG

Diese Dokumentation wurde von **eurodata** mit der gebotenen Sorgfalt und Gründlichkeit erstellt. **eurodata** übernimmt keinerlei Gewähr für die Aktualität, Korrektheit, Vollständigkeit oder Qualität der Angaben in der Dokumentation. Weiterhin übernimmt **eurodata** keine Haftung gegenüber den Benutzern der Dokumentation oder gegenüber Dritten, die über diese Dokumentation oder Teile davon Kenntnis erhalten. Insbesondere können von dritten Parteien gegenüber **eurodata** keine Verpflichtungen abgeleitet werden. Der Haftungsausschluss gilt nicht bei Vorsatz oder grober Fahrlässigkeit und soweit es sich um Schäden aufgrund der Verletzung des Lebens, des Körpers oder der Gesundheit handelt.

### Inhaltsverzeichnis

| 1 Finanzt           | ouchhaltung4                                                         |
|---------------------|----------------------------------------------------------------------|
| 1.1 Off             | ene Posten4                                                          |
| 1.1.1               | OP-Liste mit Unterschriftenzeile4                                    |
| 1.2 Wie             | ederkehrende Buchungen5                                              |
| 1.2.1               | Filter Wiederkehrende Buchungen5                                     |
| 1.3 Be <sup>-</sup> | triebswirtschaftliche Auswertungen (BWA)6                            |
| 1.3.1               | BWA als Kanzleivorlage6                                              |
| 1.3.2               | BWA Kontenrahmen 51 für Autohäuser7                                  |
| 1.3.3               | ADHOGA Kontenrahmen 65 – Änderung der Zuordnung des Kontos 2749 in   |
| der Ste             | uerrücklagenberechnung7                                              |
| 1.3.4               | Einkommensteuerrücklage an die Gesetzesänderung 2019 angepasst7      |
| 1.3.5               | Soll/Ist-Analyse – Import Fibu-Salden8                               |
| 1.4 Ko              | stenstellenrechnung10                                                |
| 1.4.1               | Verteilungsnachweis nach Kostenstellen10                             |
| 1.4.2               | Kontennachweis nach Kostenstellen – Jahresübersicht11                |
| 1.4.3               | Einfügen von Leerzeilen innerhalb der Zeilenstruktur des             |
| Betrieb             | sabrechnungsbogens13                                                 |
| 1.4.4               | Chef-Information14                                                   |
| 2 Betriebl          | iche Steuern15                                                       |
| 2.1 Kö              | rperschaftsteuer 201815                                              |
| 2.1.1               | Versenden der Körperschaftsteuer 201815                              |
| 2.2 Ge              | werbesteuer 201815                                                   |
| 2.2.1               | Versenden der Gewerbesteuer 201815                                   |
| 2.3 Ein             | nahmenüberschussrechnung15                                           |
| 2.3.1               | Schuldzinsberechnung BMF-Schreiben v. 02.11.2018 (BStBI I S. 1207)15 |

### 1 Finanzbuchhaltung

### 1.1 Offene Posten

#### 1.1.1 OP-Liste mit Unterschriftenzeile

Mit diesem Update können Sie die OP-Liste auch mit Unterschriftenzeile ausdrucken. Setzen Sie hierfür im Druckdialog den Haken bei *Unterschrift*.

| Vorgänge                                   | i_/ | Man     | danten Startseite OP-Liste ×                       |         |
|--------------------------------------------|-----|---------|----------------------------------------------------|---------|
|                                            | Kre | ditorer | v 🎅 •••                                            |         |
| Einstellungen                              |     |         |                                                    |         |
| Suchmuster / Konderung                     | S   | aldo:   | 4.246,16H                                          |         |
| Miederkebreede Ruchungen                   |     |         |                                                    |         |
|                                            |     |         | Rechnungsnummer 🖤 Datum Iyp it                     | seleg 2 |
| Erfassung                                  |     | 701     | Drucken                                            | ×       |
| Kontoblatt                                 |     |         | -                                                  |         |
| Rechnungseingang                           |     |         | OP-Liste                                           |         |
| Rechnungsausgang                           |     |         | OP-I iste (Hochformat)                             |         |
| Bankbuchungen                              |     | 701     |                                                    |         |
| Kassenbuchungen                            |     |         | OP-Liste mit Einzelpositionen (Hochformat)         |         |
| Buchungsprotokoll                          |     |         | OB Liste (Ourseformat)                             |         |
| Saldenvorträge                             |     |         | O OP-Liste (Quer format)                           |         |
| Übernahme Buchungen                        |     |         | OP-Liste mit Einzelpositionen (Querformat)         |         |
| Suche                                      |     |         | Ontionen                                           |         |
| 🗆 Anlagenbuchführung                       |     |         |                                                    |         |
| 🗆 Erfassung                                |     |         | Standard-Ausdruck Nur markierte Positionen drucken |         |
| Wirtschaftsgut erstellen                   |     |         | Kopfzeile                                          |         |
| Buchungen im AV                            |     |         | 7usatztext:                                        |         |
| Investitionsabzugsbetrag                   |     |         |                                                    |         |
| Unterjährige AfA                           |     |         | Hubzeile                                           |         |
| 🗆 Auswertungen                             |     | 701     | abweichendes Druckdatum: 🗸                         |         |
| Inventarübersicht                          |     |         | Text Wessensiders                                  |         |
| Anlagespiegel                              |     |         | lext-wasserzeichen:                                |         |
| Anlagespiegel brutto E-Bilanz              | Ξ   | 703     | Unterschrift                                       |         |
| Entwicklung Anlagevermögen                 |     |         |                                                    |         |
| Steuerliches Verzeichnis                   |     |         |                                                    |         |
| Umsatzsteuer                               |     | 700     | Seitenansicht PDF Dokument 👌 PISA Drucken Ab       | brechen |
| vorauszaniungssoli<br>Zuandaura 512b LICKC |     | 703     |                                                    |         |
| Zuorunung §130 USTG                        |     | _       | 1077 🕩 21 12 2018                                  |         |

| Offene Pos      | sten - Kredito  | oren (mit A | usgleich   | )         |                   |        |              |            |
|-----------------|-----------------|-------------|------------|-----------|-------------------|--------|--------------|------------|
| Datum: 16       | .04.2019        |             |            |           |                   |        | Mä           | r 2019     |
| RephNr          | Ag Datum        | Beleg 2     | Fälligkeit | Text      | Gegenikonto Kost. | Soll   | Haben        | Saldo      |
| 71805 Obertrag: |                 |             |            |           |                   | 0,00   | 0,00         | 0,00       |
| 99              | 21.12.2018      |             |            | Rep.      | 4601              | 387,39 | 387,39       | 0,00       |
| Summe           | Dari            |             |            |           |                   |        |              | 0,00       |
| 71807 Sel       |                 |             |            |           |                   |        |              | _          |
| 351             | 28.12.2018      |             |            | Self      | 3170              | 76,86  | 76,86        | 0,00       |
| 3991            | 19.12.2018      |             |            | Sel       | 3180              | 308,92 | 308,92       | 0,00       |
| 403             | V 19.12.2018    |             |            | būro      | 4990              | 1.39   | 1.39         | 0.00       |
| Summe Seigros   |                 |             |            |           |                   |        |              | 0,00       |
| 71900 TELEK     |                 |             |            |           |                   |        |              |            |
| 1256            | *               |             |            | TELEKOM   | 4320              | 291,52 | 291,52       | 0,00       |
| 8498            | 28.12.2018      |             |            | TELEKOM   | 4320              | 66,52  | 66,52        | 0,00       |
| 945             | 28.02.2019      |             |            | TELEKOM   | 4320              | 0,00   | 60,80        | 60,80 H    |
| Summe TELEKO    | ·               |             |            |           |                   |        |              | 60,80 H    |
| 98900 Verbins   | lliohkeiten     |             |            |           |                   |        |              |            |
| 104             | 01.03.2019      |             |            | Steuerber | 4200              | 63,74  | 82,50        | 18,76 H    |
|                 |                 |             |            |           |                   |        |              |            |
| Summe Verbindi  | ohkeiten        |             |            | 01/2019   |                   |        |              | 18.76 H    |
| 98901 euro      |                 |             |            |           |                   |        |              |            |
| 104             | 01.03.2019      |             |            | Geschäfts | 4331              | 3,80   | 5,70         | 1,90 H     |
|                 |                 |             |            | 01/2019   |                   |        |              |            |
| Summe euro      |                 |             |            |           |                   |        |              | 1,90 H     |
| Summe Kreditore | •               |             |            |           |                   |        |              | 4.248,18 H |
|                 |                 |             |            |           |                   |        |              | _          |
|                 |                 |             |            |           |                   |        |              |            |
|                 |                 |             |            |           |                   |        |              |            |
|                 |                 |             |            |           |                   |        |              |            |
|                 |                 |             |            |           |                   |        |              |            |
|                 |                 |             |            |           |                   |        |              |            |
|                 |                 |             |            |           |                   |        |              |            |
|                 |                 |             |            |           |                   |        |              |            |
|                 |                 |             |            |           |                   |        |              |            |
|                 |                 |             |            |           |                   |        |              |            |
|                 |                 |             |            |           |                   |        |              |            |
|                 |                 |             |            |           |                   |        |              |            |
|                 |                 |             |            |           |                   |        |              |            |
|                 |                 |             |            |           |                   |        |              |            |
|                 |                 |             |            |           |                   |        |              |            |
|                 |                 |             |            |           |                   |        |              |            |
|                 |                 |             |            |           |                   |        |              |            |
|                 |                 |             |            |           |                   |        |              |            |
|                 |                 |             |            |           |                   |        |              |            |
|                 |                 |             |            |           |                   |        |              |            |
|                 |                 |             |            |           |                   |        |              |            |
|                 | Datum, Untersch | TR.         |            |           |                   |        |              |            |
| DI, 16 Apr 2019 | 15:32:06        |             | edrewe 1.6 | 0.0-rc1   |                   | В      | latt 10 / 10 | _          |

### 1.2 Wiederkehrende Buchungen

#### 1.2.1 Filter Wiederkehrende Buchungen

Ab sofort existiert ein Suchfeld bei der Übersicht der Wiederkehrenden Buchungen. Es wird gefiltert über die Spalten: *Betrag, Gegenkonto, Konto, Buchungstext* und *Beginn*.

| Vorgänge                 | Mandanten    | Startsei | ite Wiede | erkehre | ende B | Buchungen | ×      |        |       |                                  |          |          |
|--------------------------|--------------|----------|-----------|---------|--------|-----------|--------|--------|-------|----------------------------------|----------|----------|
| Einstellungen            | 🕂 / X 🖇      |          |           |         |        |           |        |        |       |                                  | 🔍 Müller | ۵        |
| Suchmuster / Kontierung  | Buchungsinte | Betrag   | Gegen     | SU      |        | Beleg     | Beleg2 | Buchun | Konto | Buchungstext                     |          | Beginn   |
| Folgebuchungen           | Monatlich    | 500,00   | 8105      |         |        | 4711      |        | 1      | 10001 | 1 MÜLLER Whg 11/6 Miete          |          | Feb 2018 |
| Wiederkehrende Buchungen | Monatlich    | 120,00   | 8106      |         |        | 4711      |        | 1      | 10001 | 1 MÜLLER Whg 11/6 Betriebskoster | 1        | Feb 2018 |
| Erfassung                | Monatlich    | 60,00    | 8106      |         |        | 4711      |        | 1      | 10001 | 1 MÜLLER Whg 11/6 Strom          |          | Feb 2018 |
| Erfassung                | Monatlich    | 22,50    | 8107      |         |        | 4711      |        | 1      | 10001 | 1 MÜLLER Whg 11/6 Stellplatz     |          | Feb 2018 |
| Kontoblatt               | Monatlich    | 55,00    | 8108      |         |        | 4711      |        | 1      | 10001 | 1 MÜLLER Whg 11/6 Garagenmiete   |          | Feb 2018 |
| Rechnungseingang         |              |          |           |         |        |           |        |        |       |                                  |          |          |
| Rechnungsausgang         |              |          |           |         |        |           |        |        |       |                                  |          |          |
| Bankbuchungen            |              |          |           |         |        |           |        |        |       |                                  |          |          |
| Kassenbuchungen          |              |          |           |         |        |           |        |        |       |                                  |          |          |
| Buchungsprotokoll        |              |          |           |         |        |           |        |        |       |                                  |          |          |

### 1.3 Betriebswirtschaftliche Auswertungen (BWA)

#### 1.3.1 BWA als Kanzleivorlage

Ab sofort können Sie bei der Erstellung der BWA-Vorlage den Geltungsbereich ändern. Es besteht ab sofort die Möglichkeit die erstellte BWA-Vorlage nicht nur für einen Mandanten zu nutzen, sondern für alle Mandanten auf Ihrer entsprechenden Beraternummer. Somit entfällt das Erstellen der Kanzleivorlage bei jedem einzelnen Mandanten.

Gehen Sie hierfür zunächst in **edrewe** in den Systembereich **Arbeitsplatz** und gehen auf den Arbeitsbereich **Betriebswirtschaftliche Auswertungen → Vorlagen**. Klicken Sie auf den Button **Neu** und wählen im Dialogfenster *Individueller Bericht* aus. Im Folgenden können Sie unter dem Punkt *Geltungsbereich:* Mandant oder Berater auswählen (Berater für Kanzleivorlage).

| 😯 🚳 😭 🛃 💩 · 🕗 ·                                                                                                    |                                                                                                    |              |
|----------------------------------------------------------------------------------------------------|----------------------------------------------------------------------------------------------------|--------------|
| 👷 Vorgänge                                                                                                    | Mandanten Startseite Vorlagen für Betriebswirtschaftliche Auswertungen X                                                                             |              |
| <b>± =</b>                                                                                                    | Bearbeiten 💥 Löschen 🌾 Beim Abschluss berücksichtigen                                                                                                |              |
| Mandanten<br>Kontenrahmen<br>Berichtskonfiguration<br>Abschlussberichte<br>Berichtsvorlagen<br>Textbausteine                                | Name Neue Vorlage für Betriebswirtschaftliche Auswertung erstellen Allgemeine Angaben Hier können Sie die allgemeinen Angaben zur Vorlage festlegen. | Beschreibung |
| Bilder Betriebswirtschaftliche Auswertungen Kontenzuordnung Planungen Sol/Jist-Analyse Vorlagen Fremdbuchhaltung Buchungen & Sonstige Daten | Algemeine Information<br>Name: Individueller Bericht<br>Beschreibung:<br>Geltungsbereich:<br>Mandant<br>Berater<br>Mandant                           | ×            |
| Mandant                                                                                                    |                                                                                                    |              |
| Buchführung 3 Jahresabschluss                                                                                                    |                                                                                                    |              |
| Steuern                                                                                                    | < Zurück Weiter > Fertigstellen Abbred                                                                                                    | hen          |

Den individuell angelegten Bericht auf Beraterebene erkennen Sie mit folgendem Symbol:

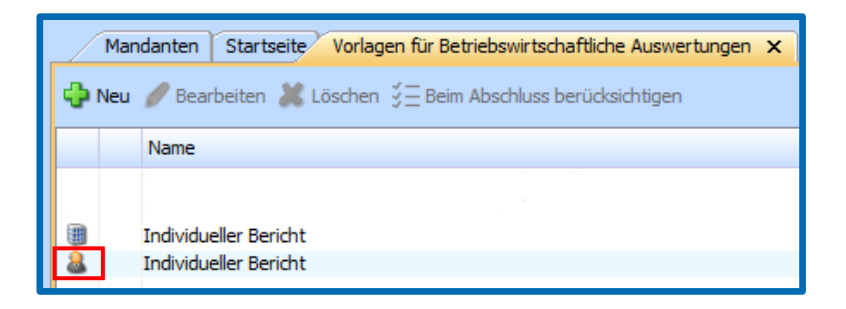

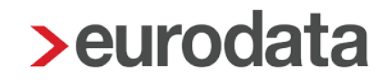

#### 1.3.2 BWA Kontenrahmen 51 für Autohäuser

Ab sofort steht für Mandanten des Kontenrahmens 51 (Autohäuser) eine eigene Betriebswirtschaftliche Auswertung zur Verfügung.

### 1.3.3 ADHOGA Kontenrahmen 65 – Änderung der Zuordnung des Kontos 2749 in der Steuerrücklagenberechnung

Das Konto 2749 (Erstattung Aufwendungsausgleichgesetz) wird im Kontenrahmen 65 in der Steuerrücklagenberechnung nicht mehr als steuerfreie Einnahme vom hochgerechneten Gewinn gekürzt.

Bei den Erstattungen handelt es sich um sonstige betriebliche Erträge und nicht um steuerfreie Zahlungen. Zukünftig wird der hochgerechnete Gewinn, nicht mehr um Beträge, die auf das Konto Nr. 2749 gebucht werden, gekürzt.

#### 1.3.4 Einkommensteuerrücklage an die Gesetzesänderung 2019 angepasst

Folgende Gesetzesänderungen für das Jahr 2019 wurden in die Steuerrücklagenberechnung eingepflegt:

- ESt-Tarif ist gemäß § 32a EStG angepasst
- Kindergeld ist **ab 01.07.2019** gemäß § 66 EStG angepasst (1.+ 2. Kind: 204 €;
   3. Kind: 210 €; jedes weitere Kind 235 €)
- Kinder- und Betreuungsfreibetrag sind gemäß § 32 (6) EStG angepasst (2.490 € / 4.980 €), inkl. Betreuungsfreibetrag (1.320 €)

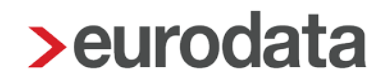

#### 1.3.5 Soll/Ist-Analyse – Import Fibu-Salden

Mit diesem Release werden die bereits importierten Werte nicht mehr durch einen erneuten Import überschrieben. Im rechten Fenster erscheint nun eine Zeile "Fibu-Saldenimport".

Rufen Sie zunächst die **Planungen Soll/Ist-Analyse** über den Systembereich **Arbeitplatz** auf und klicken im Arbeitsbereich auf den Button **Neu**.

| Vorgänge                                                 | Mandanten Startseite, Planungen Soll/Ist-Analyse X          |              |
|----------------------------------------------------------|-------------------------------------------------------------|--------------|
| E E                                                      |                                                             |              |
| Mandanten                                                | Contraction Contraction Contraction Contraction Contraction |              |
| Kontenrahmen                                             | Name Neuen Plan erstellen                                   | Beschreibung |
| Berichtskonfiguration                                    | ADVISION SKR 80 mit Liquiditätsanalyse                      |              |
| Abschlussberichte                                        |                                                             |              |
| Berichtsvorlagen                                         |                                                             |              |
| Textbausteine                                            |                                                             |              |
| Bilder                                                   |                                                             |              |
| Betriebswirtschartliche Auswertungen     Kontenzuordnung |                                                             |              |
| Planungen Soll/Tst-Analyse                               |                                                             |              |
| Vorlagen                                                 |                                                             |              |
| Fremdbuchhaltung                                         |                                                             |              |
| Buchungen & Sonstige Daten                               |                                                             |              |
|                                                          |                                                             |              |
|                                                          |                                                             |              |
|                                                          |                                                             |              |
|                                                          |                                                             |              |
|                                                          |                                                             |              |
|                                                          |                                                             |              |
|                                                          |                                                             |              |
|                                                          |                                                             |              |
|                                                          |                                                             |              |
|                                                          |                                                             |              |
|                                                          |                                                             |              |
| Mandant                                                  |                                                             |              |
|                                                          |                                                             |              |
| 📚 Buchführung                                            |                                                             |              |
| 🔊 Jahresabschluss                                        |                                                             |              |
| Steuern                                                  |                                                             |              |
| Arbeitsplatz                                             |                                                             |              |

| 🖉 Vorgänge                                                                                                    | Mandant                                         | en Startseite Planungen Soll/Ist-Analyse ADVISION SKR 80 mit Liquiditätsanalyse X                                   |
|----------------------------------------------------------------------------------------------------|-------------------------------------------------|----------------------------------------------------------------------------------------------------|
| <b>H</b>                                                                                                    | EKD 90 PMA                                      |                                                                                                    |
| Mandanten<br>Kontenrahmen<br>Berichtskonfiguration<br>Abschlussberichte<br>Berichtsvorlagen                      | SKR 80 BWA           A.           1           2 | V Panjahr Inszurugen     Planjahr hinzufügen     KV Abschlagszahlungen     KV Paetzahlungen                         |
| IEXTDAUSTEINE<br>Bilder<br>Betriebswirtschaftliche Auswertungen<br>Kontenzuordnung<br>Planungen Soll/Ist-Analyse | 3<br>4                                          | Selektiv-/Direktverträge Kassenabrechnung                                                                           |
| Vorlagen<br>Fremdbuchhaltung<br>Buchungen & Sonstige Daten                                                       | 5<br>6                                          | Privatpatienten<br>Selbstzahler                                                                                     |
|                                                                                                    | 7<br>8                                          | IGEL-Leistungen<br>Kosmetische Leistungen                                                                           |
|                                                                                                    | 9                                               | Klinische Leistungen<br>Laborleistungen                                                                             |
|                                                                                                    | 11                                              | Privatabrechnung, Klinik, Labor<br>Sonstige Einnahmen aus ärztlicher Tätigkeit<br>Gutachtan, Verträne, Studien u.a. |
| 🗰 Mandant                                                                                                    | 14                                              | Einnahmen aus ärztlicher Tätigkeit                                                                                  |
| Jahresabschluss           Steuern                                                                                | 15<br>16                                        | Sonstige betriebliche Erträge<br>Eigenverbrauch, Sachbezüge                                                         |
| 🔰 Arbeitsplatz                                                                                                   |                                                 |                                                                                                    |

Über Planjahr hinzufügen können Sie eine neue Soll-/Ist Analyse erstellen.

Mit Fibu-Salden importieren werden die Salden für das gewünschte Jahr importiert.

| Vorgänge                                        | Mandan     | ten Startseite Planungen Soll/Ist-Analyse | SKR            | 80 mit Liquiditäts | sanalyse x                    |
|-------------------------------------------------|------------|-------------------------------------------|----------------|--------------------|-------------------------------|
| Mandanten                                       | SKR 80 BWA | V 🖓 Planjahr hinzufügen                   | 样 Planjahr lös | then 👶 Fibu-S      | Salden importieren            |
| Kontenrahmen                                    | Zeile      | Posten                                    | - 2019         | 01/2019            | KV Abschlagszahlungen 2019    |
| Berichtskonfiguration     Abschlussberichte     | А.         | Praxiseinnahmen                           |                |                    | ▲ 24.500,00 Fibu-Saldenimport |
| Berichtsvorlagen<br>Texthausteine               | 1          | KV Abschlagszahlungen                     | 24.500,00      | 24.500,00          | *                             |
| Bilder                                          | 2          | KV Restzahlungen                          |                |                    | 24.500,00 Summe               |
| Kontenzuordnung                                 | 3          | Selektiv-/Direktverträge                  |                |                    | Position: Fibu-Saldenimport   |
| Planungen Soll/Ist-Analyse<br>Vorlagen          | 4          | Kassenabrechnung                          | 24.500,00      | 24.500,00          | Name                          |
| Fremdbuchhaltung     Buchungen & Sonstige Daten | 5          | Privatpatienten                           | 70,39          | 31,96              | Fibu-Saldenimport<br>Notiz    |
|                                                 | 6          | Selbstzahler                              |                |                    |                               |
|                                                 | 7          | IGEL-Leistungen                           |                |                    |                               |
|                                                 | 8          | Kosmetische Leistungen                    |                |                    | Neuer Betrag                  |
|                                                 | 9          | Klinische Leistungen                      |                |                    | 0,00 M Q 😫                    |
|                                                 | 10         | Laborleistungen                           |                |                    |                               |

#### 1.4 Kostenstellenrechnung

#### 1.4.1 Verteilungsnachweis nach Kostenstellen

Der Verteilungsnachweis nach Kostenstellen ist eine Kontrolliste, in der die im Abrechnungszeitraum umgelegten Beträge nach Kostenstellen getrennt ausgewiesen werden. Die Grundlage für diese Auswertung bilden die Stammdaten, die im Bereich der fixen- und variablen Umlagen eingegeben werden. Hier ist zu erkennen, welche abgebende Kostenstelle auf nachfolgende aufnehmende Kostenstellen umlegt und in welcher Umlagezeile die Umlage abgebildet wird. Ebenso wird dargestellt, ob es sich um eine fixe- oder variable Umlage handelt. Die einzelnen prozentualen Anteile werden ebenfalls ausgewiesen.

Wählen Sie in edrewe unter dem Systembereich Mandant den Menüpunkt Kostenstellenrechnung → Auswertungen → Verteilungsnachweis nach Kostenstellen aus.

Wählen Sie zum Start der Auswertung Berechne 

. Hier bieten sich Ihnen zwei Möglichkeiten. Sie können eine Berechnung mit vorheriger Anzeige eines Validierungsfeldes vornehmen Berechne mit Validierung

. Hier werden Ihnen nochmals Hinweise und evtl. Fehler angezeigt, die systemseitig durch eine Plausibilitätsprüfung aufgetreten sind. Möchten Sie keine Validierungsabfrage vor der Berechnung des Kontennachweis nach Kostenstellen vornehmen, können Sie das Feld
Berechne ohne Validierung
auswählen. Nach der entsprechenden

Auswahl wird ein Kontennachweis nach Kostenstellen mit entsprechendem Zeitstempel erstellt.

Ihnen bietet sich nun die Möglichkeit durch Blättern **K** von 6 **X** die einzelnen Kostenstellen innerhalb der Auswertung auszuwählen.

Des Weiteren haben Sie die Möglichkeit, durch Auswahl einer Checkbox-Funktion, Kostenstellen für die Auswertung auszuschließen. Die Grundeinstellung ist so vorgenommen, dass für jede angelegte Kostenstelle und Gruppenkostenstelle eine eigene Auswertung im Kontennachweis nach Kostenstellen erfolgt. Die Fehlerkostenstelle wird hier ebenfalls aufgeführt.

Sie können diese Auswertungen durch Auswahl mit is ausdrucken oder eine PDF-Datei erstellen. Zusätzlich besteht hier aus die Möglichkeit, über die Druckfunktion, die Auswertung durch Auswahl ins Mandantenportal exportieren. Dort steht ein gesonderter Ordner "Kostenstellenrechnung" zur Verfügung. In diesem werden die Auswertungen bereitgestellt.

|      | 1000 (P. P. 100 ( ))         |            | 5.04.2019 1209411   |        |                                                                                                    |            |          |                  |            |
|------|------------------------------|------------|---------------------|--------|----------------------------------------------------------------------------------------------------|------------|----------|------------------|------------|
| 1    |                              |            |                     |        |                                                                                                    |            |          |                  |            |
|      |                              |            |                     |        |                                                                                                    |            |          |                  |            |
|      |                              |            |                     |        |                                                                                                    |            |          |                  |            |
|      |                              |            |                     |        |                                                                                                    |            |          |                  |            |
| Ve   | rteilungsnachweis i          | nach Koste | nstellen zum 31.01. | 2019   |                                                                                                    |            |          |                  |            |
| Erst | ollt am: 15.04.2019 12:04:11 |            |                     |        |                                                                                                    |            |          |                  |            |
|      |                              |            |                     |        |                                                                                                    |            |          |                  |            |
|      |                              |            |                     |        |                                                                                                    |            |          |                  |            |
| Kos  | t Bezeichnung                | An M       | Costenstelle        | Nach 2 | ielle                                                                                                    | Betrag S/H | Umlage   | Basis-Betrag S/H | Prozent    |
| 1000 | Verwaltung                   | 1          | Kostenstelle 1      | 66     | Umlage Verwaltung                                                                                                    | 1.332,44 8 | fix      |                  | 33,33      |
| -    |                              | 3          | Kosteostelle 3      | 60     | Delage Versaturg                                                                                                    | 1.332,99 3 | 54<br>54 |                  | 33,33      |
| -    | Summe Verwaltung             |            | nonermore o         | 00     | children and a second second s | 3.997.72 S |          |                  | 00,04      |
|      |                              |            |                     |        |                                                                                                    |            |          |                  |            |
|      |                              |            |                     |        |                                                                                                    |            |          |                  |            |
|      |                              |            |                     |        |                                                                                                    |            |          |                  |            |
|      |                              |            |                     |        |                                                                                                    |            |          |                  |            |
|      |                              |            |                     |        |                                                                                                    |            |          |                  |            |
|      |                              |            |                     |        |                                                                                                    |            |          |                  |            |
|      |                              |            |                     |        |                                                                                                    |            |          |                  |            |
|      |                              |            |                     |        |                                                                                                    |            |          |                  |            |
|      |                              |            |                     |        |                                                                                                    |            |          |                  |            |
|      |                              |            |                     |        |                                                                                                    |            |          |                  |            |
|      |                              |            |                     |        |                                                                                                    |            |          |                  |            |
|      |                              |            |                     |        |                                                                                                    |            |          |                  |            |
|      |                              |            |                     |        |                                                                                                    |            |          |                  |            |
|      |                              |            |                     |        |                                                                                                    |            |          |                  |            |
|      |                              |            |                     |        |                                                                                                    |            |          |                  |            |
|      |                              |            |                     |        |                                                                                                    |            |          |                  |            |
|      |                              |            |                     |        |                                                                                                    |            |          |                  |            |
|      |                              |            |                     |        |                                                                                                    |            |          |                  |            |
|      |                              |            |                     |        |                                                                                                    |            |          |                  |            |
|      |                              |            |                     |        |                                                                                                    |            |          |                  |            |
|      |                              |            |                     |        |                                                                                                    |            |          |                  |            |
|      |                              |            |                     |        |                                                                                                    |            |          |                  |            |
|      |                              |            |                     |        |                                                                                                    |            |          |                  |            |
|      |                              |            |                     |        |                                                                                                    |            |          |                  |            |
|      |                              |            |                     |        |                                                                                                    |            |          |                  |            |
|      |                              |            |                     |        |                                                                                                    |            |          |                  |            |
|      |                              |            |                     |        |                                                                                                    |            |          |                  |            |
|      |                              |            |                     |        |                                                                                                    |            |          |                  |            |
|      |                              |            |                     |        |                                                                                                    |            |          |                  |            |
|      |                              |            |                     |        |                                                                                                    |            |          |                  |            |
|      |                              |            |                     |        |                                                                                                    |            |          |                  |            |
|      |                              |            |                     |        |                                                                                                    |            |          |                  |            |
|      |                              |            |                     |        |                                                                                                    |            |          |                  |            |
|      |                              |            |                     |        |                                                                                                    |            |          |                  |            |
|      |                              |            |                     |        |                                                                                                    |            |          |                  |            |
|      |                              |            |                     |        |                                                                                                    |            |          |                  |            |
|      |                              |            |                     |        |                                                                                                    |            |          |                  |            |
|      |                              |            |                     |        |                                                                                                    |            |          |                  |            |
|      |                              |            |                     |        |                                                                                                    |            |          |                  |            |
|      |                              |            |                     |        |                                                                                                    |            |          |                  |            |
|      |                              |            |                     |        |                                                                                                    |            |          |                  |            |
| Va   | 15 40-2015 12-01-12          |            |                     |        | advant 1604ard                                                                                                    |            |          |                  | Rian 1 / 1 |

#### 1.4.2 Kontennachweis nach Kostenstellen – Jahresübersicht

Diese Ausqwertung zeigt pro Kostenstelle an, welche Einzelbuchungen aus der Finanzbuchhaltung in den entsprechnden Abrechnungszeitraum übernommen wurden und in welche BAB-Zeilen diese Buchungen geflossen sind. Damit besteht die Möglichkeit, die Ergebnisse im Bedarfsfall zu überprüfen und evtl. Fehlbuchungen zu erkennen.

Wählen Sie in edrewe unter den Menüpunkt Mandant → Kostenstellenrechnung → Auswertungen → Kontennachweis nach Kostenstellen.

Durch Aktivierung im Feld Bahresübersicht starten Sie Auswertung.

Wählen Sie zum Start der Auswertung . Hier bieten sich Ihnen zwei Möglichkeiten. Sie können eine Berechnung mit vorheriger Anzeige eines Validierungsfeldes vornehmen Berechne mit Validierung. Hier werden Ihnen nochmals Hinweise und evtl. Fehler angezeigt, die systemseitig durch eine Plausibilitätsprüfung aufgezeigt werden. Möchten Sie keine Validierungsabfrage vor der Berechnung des Kontennachweis nach Kostenstellen vornehmen,

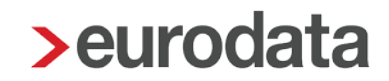

können Sie das Feld Berechne ohne Validierung auswählen. Nach der entsprechenden Auswahl wird ein Kontennachweis nach Kostenstellen mit entsprechendem Zeitstempel erstellt.

Ihnen bietet sich nun die Möglichkeit durch Blättern Kostenstellen innerhalb der Auswertung auszuwählen.

Des Weiteren haben Sie die Möglichkeit, durch Auswahl einer Checkbox-Funktion, Kostenstellen für die Auswertung auszuschließen. Die Grundeinstellung ist so vorgenommen, dass für jede angelegte Kostenstelle und Gruppenkostenstelle eine eigene Auswertung im Kontennachweis nach Kostenstellen erfolgt.

In der Spalte "Konto" sind die Werte aufgeführt, die über direkte Buchungen zu Kostenstellen zugeordnet wurden. In der Spalte "Konto verteilt" sehen Sie Buchungen, die über Kontenverteilungen in die Kostenstellenrechnung gelangt sind. Hierzu korrespondierend, sehen Sie auch in der Spalte Prozent, die prozentualen Verteilungen auf die einzelnen Kostenstellen durch Kontenverteilungen. In der Spalte "Kostenstelle abgebend" finden Sie die abgebende Umlagekostenstelle. Die dazugehörigen prozentualen Umlageanteile finden sich in der Spalte "Prozent". Sie können diese Auswertungen durch Auswahl mit in ausdrucken oder eine PDF-Datei erstellen. Zusätzlich besteht hier aus die Möglichkeit, über die Druckfunktion, die Auswertung durch Auswahl ins Mandantenportal hochzuladen. Dort steht ein gesonderter Ordner "Kostenstellenrechnung" zur Verfügung.

|        | 5 von 5 🜔 🎢 150% • 🔍 🔍 Erstel                              | lt am: 15.04.2019 13:30:51 |             |             |                                 |                 |                              | (ale)    |
|--------|------------------------------------------------------------|----------------------------|-------------|-------------|---------------------------------|-----------------|------------------------------|----------|
|        |                                                            |                            |             |             |                                 |                 |                              |          |
| 3996/  | 602 Mandant Kostenstellen<br>Stadtring 5<br>99610 Sömmerda |                            |             |             |                                 |                 |                              |          |
| Jah    | resübersicht - Kontennad                                   | chweis nach Kost           | enstellen   | vom 01.01.2 | 019 bis 28.02.2                 | 019             |                              |          |
| Erste  | lit am: 15.04.2019 13:30:51                                |                            |             |             |                                 |                 |                              |          |
| Kort   | Innetelle: 1000 Verwaltung                                 |                            |             |             |                                 |                 |                              |          |
| Zelle  | Rezeichnung                                                | Konto Datum                | Beleanummer | Gegenkonto  | Konto Kostens<br>verteilt about | telle<br>lend B | letrag S/H Buchungstext      | Prozent  |
| 20     | Wareneinsatz                                               |                            | orregramme  | orgrinorito | tortent augor                   |                 | or of a second second second |          |
|        |                                                            | 3400 01.01.2019            | 123456      | 70000       |                                 | 1               | 76,47 S Kreditor 70000       |          |
|        | Summe Zeile: 20                                            |                            |             |             |                                 | 1               | 76,47 8                      |          |
|        |                                                            |                            |             |             |                                 |                 |                              |          |
| 50     | Personalkosten                                             |                            |             |             |                                 |                 |                              |          |
|        |                                                            | 4120 30.01.2019            |             | 1200        |                                 | 1.0             | 100,00 S                     |          |
|        | Summe Zeile: 50                                            |                            |             |             |                                 | 1.0             | 100,00 S                     |          |
|        |                                                            |                            |             |             |                                 |                 |                              |          |
| 60     | Fahrzeugkosten                                             | 4520 20.01 2010            |             | 1210        |                                 |                 | 150.00 8                     |          |
|        |                                                            | 4520 30.01.2019            | 65          | 1000        |                                 | 2               | 12 18 6                      |          |
|        | Summe Zeile: 60                                            |                            |             |             |                                 | 1.0             | 62.18 S                      |          |
|        |                                                            |                            |             |             |                                 |                 |                              |          |
| 65     | Sonstige Kosten                                            |                            |             |             |                                 |                 |                              |          |
|        |                                                            | 4950 30.01.2019            | 123457      | 70000       |                                 | 1.0             | 150,42 S Kneditor 70000      |          |
|        |                                                            | 4910 30.01.2019            | 2           | 1000        |                                 | 1               | 50,00 S                      |          |
|        |                                                            | 4360 30.01.2019            |             | 1200        |                                 | 1               | 80,50 8                      |          |
|        |                                                            | 4955 28.02.2019            | 0815        | 70000       |                                 | 3               | 178,15 S Kreditor 70000      |          |
|        | Summe Zeile: 65                                            |                            |             |             |                                 | 1.7             | 59,07 S                      |          |
|        | Umlana Vanualtura                                          |                            |             |             |                                 |                 |                              |          |
| 66     | områge verwartung                                          |                            |             |             |                                 | 1000 3.4        | 43.10 H                      |          |
|        |                                                            |                            |             |             |                                 | 1000 3          | 178,15 H                     |          |
|        | Summe Zeile: 66                                            |                            |             |             |                                 | 3.8             | 21,25 H                      |          |
|        |                                                            |                            |             |             |                                 |                 |                              |          |
|        | Summe Gesamt                                               |                            |             |             |                                 | 1               | 76,47 S                      |          |
|        |                                                            |                            |             |             |                                 |                 |                              |          |
|        |                                                            |                            |             |             |                                 |                 |                              |          |
|        |                                                            |                            |             |             |                                 |                 |                              |          |
|        |                                                            |                            |             |             |                                 |                 |                              |          |
| Mo 1   | 5 Apr 2010 13:30-52                                        |                            |             | -           | me 1.60 0-m1                    |                 |                              | Diat 5/5 |
| NIQ, 1 | organizaria tatabilaz                                      |                            |             | edi         | AND 1.00.0401                   |                 |                              | mat 575  |
|        |                                                            |                            |             |             |                                 |                 |                              |          |

### 1.4.3 Einfügen von Leerzeilen innerhalb der Zeilenstruktur des Betriebsabrechnungsbogens

Möchten Sie innerhalb der Zeilenstruktur des Betriebsabrechnungsbogen eine Leerzeile einfügen, wählen Sie in **edrewe** im Systembereich **Mandant** auf den Menüpunkt **Kostenstellenrechnung → BAB-Zeilen**. Setzen Sie nun vor die Zeile in der BAB Zeilenstruktur einen Haken, der eine Leerzeile vorangestellt werden soll.

Durch Aktivierung des Symbols **Bearbeiten** gelangen Sie zur Ansicht, in der die Anzeigenoptionen für die Zeilenstruktur eingestellt werden können. Durch Anhaken der Anzeigeoption "Leerzeile voranstellen", aktivieren Sie einen Leerzeileneinschub zwischen der aktuellen Zeile und der Vorgängerzeile innerhalb des Betriebsabrechnungsbogens.

| Mandanten Startseite 848-2elen X                                     |                                 |             |
|----------------------------------------------------------------------|---------------------------------|-------------|
| þí Ne <mark>.</mark> Ø tearbeiten I <mark>K</mark> Löschen ₩ Valdere |                                 | Q Suchers   |
| S - Einahmen                                                         | Überschrifts- und Textzelle     |             |
| 15 - Erlöse                                                          | Kontenzuordnung                 | Konten (9)  |
| 2 20 - Wareneinsatz                                                  | Kontenzuordnung                 | Konten (10) |
| 30 - Summe Einnahmen                                                 | Addition / Saldieren            | Zeilen (2)  |
| 40 - Betriebsausgeben                                                | überschrifts- und Textzeile     |             |
| 50 · Personalkosten                                                  | ×                               | Konten (22) |
| 55 - Raumkosten Kontenzuordnung Bezeidnung: Wareneisetz              |                                 | Konten (10) |
| 2denet: Kontensondrung 60 - Fahrzeugkosten Besszele:                 |                                 | Konten (11) |
| 65 - Sonstige Kosten Anzeigenptionen Zele aufklenden:                |                                 | Konten (43) |
| 66 - Umlage Verwaltu                                                 |                                 |             |
| 75 - Summe Betriebsz                                                 |                                 | Zeilen (4)  |
| 0 0 - Ergebnis                                                       | Addition / Saldieren Basiszelle | Zeilen (2)  |
|                                                                      |                                 |             |

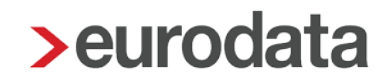

#### 1.4.4 Chef-Information

Diese Auswertung enthält die zusammengefassten Werte des gesamten Wirtschaftsjahres pro Kostenstelle. Aufgrund der komprimierten Darstellungsweise ist sie besonders geeignet, schnelle Aussagen zur wirtschaftlichen Entwicklungen der einzelnen Kostenstellen und des gesamten Unternehmens zu ermöglichen.

Wählen Sie in edrewe im Systembereich Mandant unter dem Menüpunkt Kostenstellenrechnung  $\rightarrow$  Auswertungen  $\rightarrow$  Chef-Info.

Wählen Sie zum Start der Auswertung . Hier bieten sich Ihnen zwei Möglichkeiten. Sie können eine Berechnung mit vorheriger Anzeige eines Validierungsfeldes vornehmen Berechne mit Validierung. Hier werden Ihnen nochmals Hinweise und evtl. Fehler angezeigt, die systemseitig durch eine Plausibilitätsprüfung aufgezeigt werden. Möchten Sie keine Validierungsabfrage vor der Berechnung der Chef-Information vornehmen, können Sie das Feld Berechne ohne Validierung auswählen. Nach der entsprechenden Auswahl wird eine Chef-Information nach Kostenstellen mit entsprechendem Zeitstempel erstellt.

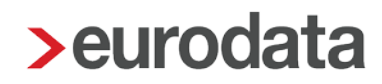

### 2 Betriebliche Steuern

### 2.1 Körperschaftsteuer 2018

#### 2.1.1 Versenden der Körperschaftsteuer 2018

Mit diesem Release ist es in **edrewe** nun möglich die Körperschaftsteuer für den Veranlagungszeitraum 2018 an die Finanzverwaltung zu übermitteln.

<u>Hinweis:</u> Erklärungen die sich bereits im Status "Fertiggestellt ohne Validierung" befinden, müssen wiederholt und anschließend fertiggestellt werden.

#### 2.2 Gewerbesteuer 2018

#### 2.2.1 Versenden der Gewerbesteuer 2018

Mit dem Update 1.60 können Sie in **edrewe** die Gewerbesteuer 2018 an die Finanzverwaltung zu übermitteln.

<u>Hinweis:</u> Erklärungen die sich bereits im Status "Fertiggestellt ohne Validierung" befinden, müssen wiederholt und anschließend fertiggestellt werden.

### 2.3 Einnahmenüberschussrechnung

#### 2.3.1 Schuldzinsberechnung BMF-Schreiben v. 02.11.2018 (BStBI I S. 1207)

Die Anwendung der neuen Schulzinsberechnung nach dem BMF-Schreiben vom 02.11.2018 ist nun auch für den VZ 2017 möglich.

Möchten Sie die Schuldzinsberechnung nach der neuen Rechtslage nutzen, gehen Sie bitte wie folgt vor:

 In der Zeile 83 der Anlage EÜR wird der gebuchte "Hinzurechnungsbetrag nach § 4 Abs. 4a EStG" angezeigt. Um nun den Schuldzinsenabzug nach dem BMF-Schreiben vom 08.11.2018 zu beantragen, klicken Sie bitte auf das Kästchen am rechten Rand der Zeile 83.

| 83 | Hinzurechnungsbetrag nach § 4 Abs. 4a EStG | 271 + | 30.000,00 |
|----|--------------------------------------------|-------|-----------|
|----|--------------------------------------------|-------|-----------|

2. Es öffnet sich ein Dialogfenster, in dem Sie den Schuldzinsabzug nach neuer Rechtslage erklären können.

Setzen Sie dazu einen Haken bei "Schuldzinsberechnung nach BMF-Schreiben vom 02.11.2018 anwenden" und erläutern Sie die Berechnung des Schuldzinsabzugs in dem darunterliegenden Freitextfeld.

|                                                                                                    | _ |
|----------------------------------------------------------------------------------------------------|---|
| > Schuldzinsenberechnung nach BMF-Schreiben vom 02.11.2018                                                                                                    | × |
| Hier können Sie den betrieblichen Schuldzinsenabzug nach § 4 Absatz 4a EStG laut BMF Schreiben vom 02.11.2018 erklären.<br>Dazu muss eine Erläuterung angegeben werden.<br>Erläuterung der Berechnung<br>Schuldzinsenberechnung nach BMF-Schreiben vom 02.11.2018 anwenden |   |
| Berechnung betrieblicher Schuldzinsenabzug nach § 4 Abs. 4a EStG:<br><br>                                                                                                    |   |
| OK Abbrechen                                                                                                    |   |

<u>Hinweis:</u> Eine Erläuterung der Berechnung des Schuldzinsenabzugs ist zwingend erforderlich.

3. Wird die Schuldzinsberechnung nach dem BMF-Schreiben vom 08.11.2018 gewählt, wird kein automatischer Buchungsvorschlag erzeugt.

🗉 EÜR 🗉 SZE 📳 AVEÜR 📳 SE 🔹 📳 AVSE 🔹 📳 ER 🔹 🚯 Formularverwaltung 150% 🕫 🔍 🔍 候 🔇 3 von 3 🔉 💥 💩 🚳 ✔ 🗛 📾 🌌 🔊

4. Beim Fertigstellen der EÜR wird Ihnen mitgeteilt, dass die Anlage EÜR "Erläuterungen des Hinzurechnungsbetrages nach § 4 Abs. 4a EStG" enthält. Darüber hinaus ist hier zu sehen, dass die Anlage SZE automatisch deaktiviert wurde.

Die Anlage SZE und die Berechnung des Schuldzinsenabzugs nach dem BMF-

Schreiben vom 08.11.2018 schließen sich gegenseitig aus.

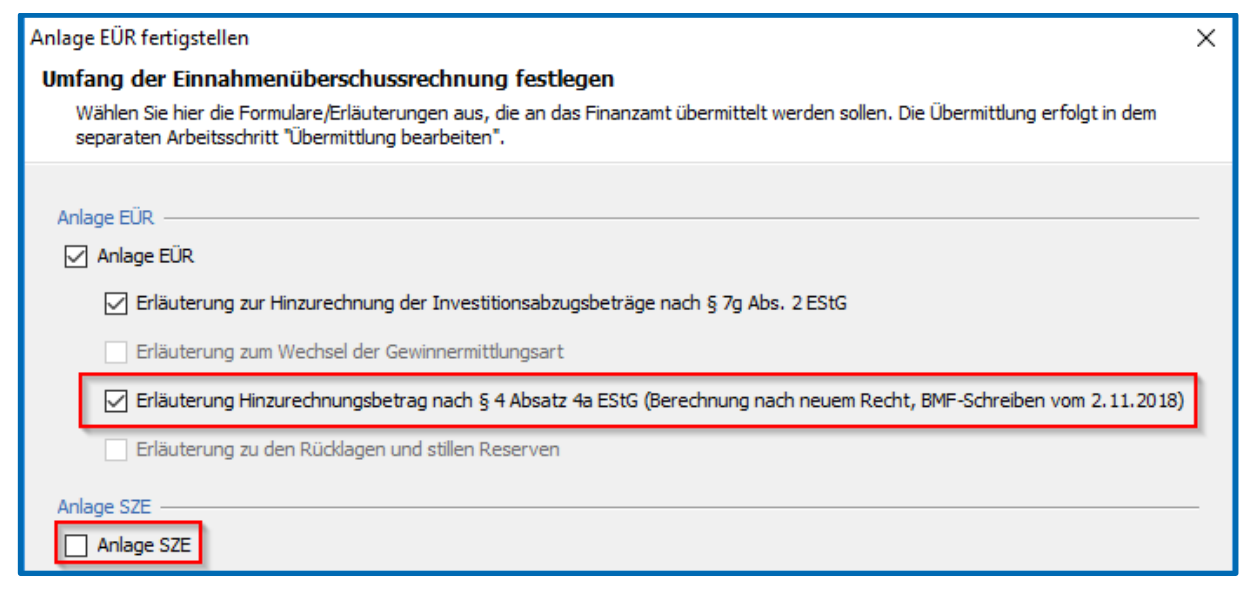

Freigabemitteilung

edrewe Revision 1.60

Ihr Ansprechpartner:

eurodata AG Großblittersdorfer Straße 257-259 66119 Saarbrücken

Ansprechpartner **edrewe**: **edrewe**-Systemberatung: 0681-8808-369 E-Mail an: <u>edrewe-support@eurodata.de</u>